HIM3.00R10

# 2025年4月一法改正対応版

<対応内容(ひまわり)>

本書では、バージョンアップの主な対応内容について説明します。

### <目次>

| 1. | サービス利用票・提供票 様式変更に対応(令和7年4月~) 2  |   |
|----|---------------------------------|---|
| 2. | 月間サービス計画、週間パターン 「用具名称」の入力欄を追加   |   |
| З. | 業務継続計画未策定減算 新設に対応6              | i |
| 4. | 居宅支援費加減算入力 「業務継続計画未策定減算」の入力欄を追加 |   |
| 5. | ケアプランデータ連携 V4 に対応 8             | , |
| 6. | 設定>「福祉用具マスタ取り込み」ボタンを追加 14       |   |
|    |                                 |   |

※ お使いのシステムとは異なるシステム(サービス種)の画面を用いて説明している場合があります。 お使いのシステムやサービス種に読み替えてください。

## 1. サービス利用票・提供票 様式変更に対応(令和7年4月~)

サービス利用票・提供票(第6表、第7表)の様式変更に対応しました。 (「用具名称(機種名)」、「TAIS・届出コード」欄を追加しました。)

- ・ ワンポイント
  - ・令和7年4月分以降のサービス利用票・提供票は、自動的に新様式で作成されます。 ・ケアプランデータ連携を行わない場合、「用具名称(機種名)」と「TAIS・届出コード」欄について は空欄で問題ありません(「介護保険最新情報 Vol. 1362」より)。

| 呆険者<br>斷号         | 1 7                    | 2 0 1 5 保険者名 金沢市                                                          | i                      | 計画作の<br>事業所名<br>担当者名 | 事業者<br>・番号        | 居宅居宅          | ]支援事<br>; 久美· | :業所<br>子・ | ひまれ<br>1234 | ワリ<br>15678         |                           |            | 1/F         | 成年         | ∶月E         | 3            | 令和         | 7年         | 4         | 月          | 16 🗄                |                |            |
|-------------------|------------------------|---------------------------------------------------------------------------|------------------------|----------------------|-------------------|---------------|---------------|-----------|-------------|---------------------|---------------------------|------------|-------------|------------|-------------|--------------|------------|------------|-----------|------------|---------------------|----------------|------------|
| 被保険者<br>番号        | 1 2 3 4 5 6            | 7 8 9 0 フリガナ <u>ヒマワリ 3</u><br>被保険者氏名 ひまわ                                  | iウコ<br>iり 洋子           |                      |                   |               |               |           |             |                     |                           |            |             | 届<br>年月    | 出<br>日      |              |            | 年          |           | 月          | в                   |                |            |
| 生年月日              | 明 · 大 · 國<br>25年 4月 1日 | 生物         要介護状態区分           (性別)         女         変更後<br>要介護状態区分<br>変更日 | 要介護 1<br>年 月 日         | 区分支¥<br>限度基举         | i<br>191          | 1             | 6765          |           | 単位/         | 「月<br>其             | ました。<br>頼間                | 適用         | 1           | 合和<br>合和   | 7年<br>8年    | : 4)<br>: 3) | ヨか<br>目ま   | らで         |           |            | 前月<br>の焼利<br>数      | まで<br>期入<br>用日 | 0          |
|                   |                        | サービス                                                                      | 福祉用具貸与の場               | 合のみ                  |                   |               |               |           |             | 月間                  | サー                        | ビス         | 計画          | 及び         | 実績          | (றை          | 己録         |            |           |            |                     |                |            |
| <sup>提供</sup> 時間帯 | サービス内容                 | 事業者<br>事業所名                                                               | 用具名称<br>(機種名) 届        | TAIS・<br>間出コード       | Bff 1 2<br>RB 火 7 | 2 3 4<br>K 木会 | 56<br>200     | 7 8<br>月火 | 9 10<br>水木  | 11 1:<br>金 <b>任</b> | 2 13 1<br>3 <b>13 (</b> ) | 4 15<br>引火 | 16 17<br>水木 | 7 18<br>、金 | 19 20<br>DE | 121<br>】月    | 22 2<br>火7 | 3 24<br>水木 | 25 2<br>金 | 6 27<br>DD | 28 28<br>月 <b>汉</b> | 9 30 3<br>】水   | 合計<br>  日数 |
| 9:00~<br>17:00    | 通所介護I61                | あさがおデイサービスセンター                                                            |                        |                      | ₩.<br>Rikk        | 1             | 1             | 1         | 1           | 1                   |                           | 1          | 1           | 1          |             |              |            | 1          | .1        |            | .1                  | 1              | 12         |
|                   | 通所介護サービス<br>提供体制加算I    | あさがおデイサービスセンター                                                            |                        |                      | ≯π<br>≂äät        | 1             | 1             | 1         | 1           | 1                   |                           | 1          | 1           | 1          |             |              |            | 1          | 1         |            | 1                   | 1              | 12         |
|                   | 通所介護処遇改善<br>加算 I       | あさがおデイサービスセンター                                                            |                        |                      | 予≅<br>馬鼓          | 1             | 1             | 1         | 1           | 1                   |                           | 1          | 1           | 1          |             |              |            | 1          | 1         |            | 1                   | 1              | 12         |
|                   | 車いす貸与                  | つくし福祉用具貸与事業所                                                              | レンタル用車いす春<br>夏秋冬シリーズ   | 066-000120           | ₱≅<br>発験          |               |               |           |             |                     |                           |            |             |            |             |              |            |            |           |            |                     |                | 1          |
|                   | 車いす付属品貸与               | つくし福祉用具貸与事業所                                                              | 車いす用クッシ 002<br>ョン タイブ1 | 297-000024           | *π<br>548¢        |               |               |           |             |                     |                           |            |             |            |             |              |            |            |           |            |                     |                | 1          |
|                   | 単独短期生活 [ 1             | 短期入所生活介護なたね                                                               |                        |                      | ≉π<br>Räät        |               |               |           |             |                     |                           |            |             |            |             | 1 1          | 1          |            |           |            |                     |                | 3          |
|                   | 短期生活処遇改善<br>加算 I       | 短期入所生活介護なたね                                                               |                        |                      | тя<br>≂айх        |               |               |           |             |                     |                           |            |             |            |             |              |            |            |           |            |                     |                | 3          |
|                   |                        |                                                                           |                        |                      | ≯×<br>Räät        |               |               |           |             |                     |                           |            |             |            |             |              |            |            |           |            |                     |                |            |
|                   |                        |                                                                           |                        |                      | рж<br>5434        |               |               |           |             |                     |                           |            |             |            |             |              |            |            |           |            |                     |                |            |
|                   |                        |                                                                           |                        |                      |                   | +++           |               |           |             |                     | +-+                       |            |             |            |             |              |            |            |           |            |                     |                |            |

| 2.7 又和限度目与         | E'利用有      | 貝但訂昇                 | #-F                  | 福祉用具貸与の地                 | 合のみ                     |       | 割引後   | <b>D</b> \$7 | #-F7           | N 199 122 | 種類支結領書        | 神想支於現象 | 区分支粘膜度        | 区分支结膜度         | 新位数   | 0 E 10 0 | 转付家 | (200/事業委 | 2.95利用者11月 | 利用用金服    | 利用者負担   |
|--------------------|------------|----------------------|----------------------|--------------------------|-------------------------|-------|-------|--------------|----------------|-----------|---------------|--------|---------------|----------------|-------|----------|-----|----------|------------|----------|---------|
| 事業所名               | 事業所番号      | サービス内容/種類            | а – Р                | 用具名称<br>(機種名)            | 74163-51 ·<br>.96352-11 | 単位数 率 | % 単位数 | 文日数          | ₩// <b>⊞</b> 斜 | 単位数       | 簡単を超える<br>単位数 | 基準內単位数 | 基準を超える<br>単位数 | <b>苦</b> 準内単位数 | 単価    | 保険/事業対象分 | (%) | 請求朝      | 单循金额       | 倡映/事業対象分 | (金額負担分) |
| )くし福祉用具貸与<br> 業所   | 0987654321 | 車いす貸与                | 17100                | レンタル用車い<br>す春夏秋冬シリ<br>ーズ | 00066-<br>000120        | K     |       |              | 650            | 650       |               |        |               |                |       |          |     |          |            |          |         |
| つくし福祉用具貸与<br>『業所   | 0987654321 | 車いす付属品貸与             | 171002               | 車いす用クッシ<br>ョン タイブ1       | 00297-<br>000024        |       |       |              | 140            | 140       |               |        |               |                |       |          |     |          |            |          |         |
| つくし福祉用具貸与<br>『業所   | 0987654321 | 福祉用具貸与合計             |                      |                          |                         |       |       |              | (790)          | (790)     |               |        |               | 790            | 10.00 | 7900     | 90  | 7110     |            | 790      |         |
| 5さがおデイサーヒ<br>スセンター | 1234568790 | 通所介護I61              | 15244                |                          |                         | 669   |       | 12           | 8028           | 8028      |               |        |               | 8028           | 10.14 | 81403    | 90  | 73262    |            | 8141     |         |
| Ξ期入所生活介護な<br>ニね    | 1234567990 | 単独短期生活 I 1           | 21111                |                          |                         | 645   |       | 3            | 1935           | 1935      |               |        |               | 1935           | 10.17 | 19678    | 90  | 17710    |            | 1968     |         |
| 5さがおデイサーヒ<br>ペセンター | 1234568790 | 通所介護サービス提<br>供体制加算 I | 156099               | •                        |                         | 22    |       | 12           | (264)          |           |               |        |               | (264)          | 10.14 | 2677     | 90  | 2410     |            | 267      |         |
| 5さがおデイサーヒ<br>マセンター | 1234568790 | 通所介護処遇改善加<br>算 I     | 156108               |                          |                         |       |       |              | (763)          |           |               |        |               | (763)          | 10.14 | 7737     | 90  | 6963     |            | 774      |         |
| 豆期入所生活介護な<br>_ね    | 1234567990 | 短期生活処遇改善加<br>算Ⅰ      | 21610                |                          |                         |       |       |              | (271)          |           |               |        |               | (271)          | 10.17 | 2757     | 90  | 2481     |            | 276      |         |
|                    |            |                      | 区分支結<br>腰底萎縮<br>(単位) |                          |                         |       | 16765 | 승왕           | 10753          | 10753     | C             | 0      | 0             | 10753          |       | 122152   | /   | 109936   |            | 12216    | 0       |

# 2. 月間サービス計画、週間パターン 「用具名称」の入力欄を追加

サービス利用票・提供票の様式変更にともない、「月間サービス計画」と「週間パターン」の福祉用具貸与 の入力画面上に、「用具名称」欄を追加しました。

※ ケアプランデータ連携を行わない場合は、「用具名称」の入力は不要です(「介護保険最新情報 Vol. 1362」より)。

| 令和 7年                 | 4月                          |     | 2  | ⊠分             | :_;      | 介護      | - Ŧ     | 训用        | 者番   | 号:   | 000 | 000 | 000  | 01          | 氏            | Ś:_         | ひま   | ŧわ       | り注          | ∮子              |            |           |                |    |    |      |     |     |    |                         |                |     |
|-----------------------|-----------------------------|-----|----|----------------|----------|---------|---------|-----------|------|------|-----|-----|------|-------------|--------------|-------------|------|----------|-------------|-----------------|------------|-----------|----------------|----|----|------|-----|-----|----|-------------------------|----------------|-----|
| 予定                    |                             |     |    |                |          |         |         |           |      |      |     |     |      |             |              |             |      |          |             |                 |            |           |                |    |    |      |     |     |    | >                       | (閉じる           | ,C) |
| サービス種                 | 別:                          | 17  | 福  | 祉用             | 貝貨       | ŧ与      |         |           |      |      |     |     |      |             |              |             |      |          |             | •               |            |           |                |    |    |      |     |     |    |                         |                |     |
| 事業所名:                 |                             | 2   | <ι | 福祥             | 止用       | 具貨      | 与事      | [業]       | 所    |      |     |     |      |             |              |             |      |          |             | -               |            |           | 単              | 位数 | 合言 | +: [ |     | 790 | (  | 0)肖                     | 鉝              |     |
| 基本項目                  |                             |     |    | 1              | 金額       | の       | 算含      | ) []      | 加减   | 筸    |     |     | 摘    | 要           |              |             | 用    | 具名       | 3称          |                 |            |           |                | 5  | 対象 | 外    |     |     |    |                         |                |     |
| 車いす貸4<br>車いす付属        | 車いず貸与 6500<br>車いす付属品貸与 1400 |     |    |                |          |         |         |           |      |      |     |     |      | 066<br>297- | -000<br>-000 | 0120<br>024 | レ車   | ンタ<br>いす | ル用<br>「用!   | <b>■</b><br>フッ: | いす:<br>/ヨン | うり<br>1 タ | <u>秋</u><br>イブ | 1  |    |      |     |     |    |                         |                |     |
|                       |                             |     |    |                |          |         |         |           |      |      |     |     |      |             |              |             |      |          |             |                 |            |           |                |    |    |      |     |     |    |                         |                |     |
|                       | 「用具名称」欄を追加しました。 🖗           |     |    |                |          |         |         |           |      |      |     |     |      |             |              |             |      |          |             |                 |            |           |                |    |    |      |     |     |    |                         |                |     |
| 基本項目                  |                             |     |    |                |          |         |         |           |      |      |     |     |      |             |              |             |      |          |             |                 |            |           |                |    |    |      |     |     |    |                         |                |     |
| - <u>-</u> 全殖·        | -<br>1                      | 500 | _  | <u>ш</u>       | <u>_</u> | ,<br>按田 | s.      | nnn       | 66-0 | 001  | 20  |     |      | Ē           |              | 2称          | · [  | 1        | 夕山          |                 |            | す寿        | 百利             |    |    |      |     | -   |    | ≝ <b>-</b> 1 <u>5</u> . |                |     |
| TTAK.                 | P                           |     |    |                |          | 1932    | <u></u> |           | 00 0 | 001. | 20  |     |      | ί.          | 196.         | - 173       | . [L | _        |             | 70-4            | -0.        | _         | 5017           | -  | -  | -    | — I | _ 1 |    | 出変                      | 史(山)           |     |
|                       |                             | 業   | 務総 | \$\$\vec{1}{1} | 計画       | 未策      | 定源      | <b>或算</b> |      |      |     | = * | 寺別   | 地域          | 动鸣           | Į           |      |          | 金額          | 頁:              |            |           | 円              |    |    |      |     |     | 7  | 、カク                     | ノア( <u>L</u> ) |     |
|                       |                             |     |    |                |          |         |         |           |      |      |     |     | 小規   | 模事          | 業P           | 沂力口         | 算    |          | 金額          | 頁: [            |            |           | 円              |    |    |      |     |     |    |                         |                |     |
|                       |                             |     |    |                |          |         |         |           |      |      |     |     | Þili | 開地          | 1載≙          | 垒‡是·        | 供力   | 谊        | 金家          | 百: <b>「</b>     |            | _         | m              | 7  |    |      |     |     |    |                         |                |     |
| 利用期間                  | :                           |     |    |                |          |         |         |           |      |      |     |     | ,,   | 1-1-6       | 3-94 4       | 11/1        | 0.07 | 121      | , hij obidu | ~ 1             |            |           |                |    |    |      |     | 全j  | 虽択 | 1                       | 全解除            |     |
| 1                     |                             |     |    |                |          |         |         |           |      |      |     |     | 14   | 15          | 16           | 17          | 18   | 19       | 20          | 21              | 22         | 23        | 24             | 25 | 26 | 27   | 28  | 29  | 30 |                         |                |     |
| 火 水 木 金 土 日 月 火 水 木 金 |                             |     |    |                |          |         |         |           |      | ±    | Β   | 月   | 火    | 水           | 木            | 金           | ±    | B        | 月           | 火               | 水          | 木         | 金              | ±  | Β  | 月    | 火   | 水   |    | ΞT                      |                |     |
| 1                     | 1                           | 1   | 1  | 1              | 1        | 1       | 1       | 1         | 1    | 1    | 1   | 1   | 1    | 1           | 1            | 1           | 1    | 1        | 1           | 1               | 1          | 1         | 1              | 1  | 1  | 1    | 1   | 1   | 1  |                         | 30日            |     |
|                       |                             |     |    |                |          |         |         |           |      |      |     |     |      |             |              |             |      |          |             |                 |            |           |                |    |    |      |     |     |    |                         |                |     |

### <入力方法>

「摘要」欄にTAISコードを入力した後に「用具名称」の入力欄をクリックすると、「用具名称」が自動入力 されます。

※厚生労働省から公表されている「福祉用具の全国平均貸与価格及び貸与価格の上限一覧」に含まれない TAIS・ 届出コードについては、「用具名称」は自動入力されません(自動入力されない場合は用具名称を手入力してくだ さい)。

| 基本項目                    | 金額(加算含)  | 加減算        | 摘要           | 用具名称       | 対象外      |                   |  |
|-------------------------|----------|------------|--------------|------------|----------|-------------------|--|
| 車いす貸与                   | 6500     |            | 00066-000120 |            |          |                   |  |
| 単いり消遣の真子                | 1400     |            | 00297-000024 |            |          | _                 |  |
| ①「摘要                    | 長」に TAIS | ・届出コー      | ド            | ②「用具名      | 「称」の入力欄  |                   |  |
| を入                      | カします。    |            |              | クリッ        | クします。    |                   |  |
| 基本項目: 1001 車い           | す貸与      |            | □ 給付対        | 象外 🗆 算定対象外 |          | ┣ 追加(A)           |  |
| 金額: <mark>6500</mark> 円 | 摘要: 00   | 066-000120 | 📃 用具名称:      |            | ]        | ■ 変更(U)           |  |
| □ 業務継約                  | 恭計画未策定減算 |            | 別地域加算        | 金額: F      | <b>刊</b> | 入力クリア( <u>L</u> ) |  |
|                         |          |            |              | -          |          |                   |  |

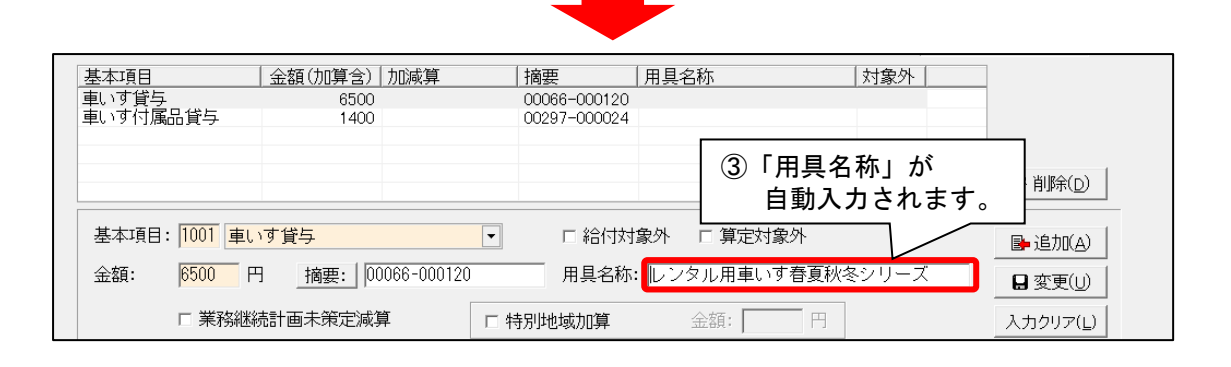

| お願い                                                                                                    |
|----------------------------------------------------------------------------------------------------|
| ■バージョンアップの前に 「摘要」(TAIS・届出コード) の入力を行ったお客様へ                                                                                                    |
| 「用具名称」を入力しなくても、集計後のサービス利用票・提供票に用具名称が反映されます。                                                                                                    |
| <br>(「摘要」に入力した TAIS・届出コードの情報をもとに自動検索して印字します※。)                                                                                                    |
| <ol> <li>バージョンアップ前に TAIS・届出コードのみ入力した<br/>(「用具名称」の入力を行っていない)場合でも、</li> </ol>                                                                                                    |
| 基本項目: 1001 車U 可貸与 C C 給付対象外 C 算定対象 B 追加(A)                                                                                                    |
| 金額: 6500 円 摘要: 00066-000120 用具名称:                                                                                                    |
| □ 業務継続計画未策定減算 □ 特別地域加算 金額: 円 入カクリア(」)                                                                                                    |
|                                                                                                    |
| 提供<br>サービス内容         サービス         福祉用具質与の場合のみ         月間サービス計画及び実績の記録           時間帯         サービス内容         事業者         用具名称<br>(#19 0)         TALS -<br>(#10 0)         日本1123445567189101112013441556717819202122224/25/26/2728/29/00131 +**                                                                                                    |
| 事業所名         (WCC4)         通道ロー「「電子(水水本金田)月(火水水金田)月(火水水金田)日) |
| 車いす付属品貸与         つくし福祉用具貸与事業所         車いす付属品貸与         マインゴ         (2) 集計後の利用票に           コン         タイブゴ         1000-1000024         「用具名称」が反映されます。                                                                                                    |
|                                                                                                    |
|                                                                                                    |
| 「用具名称」を入力する場合は、「摘要」の入力欄をクリックした後に「用具名称」の入力欄                                                                                                    |
| をクリックしてください(用具名称が自動入力されます※)。                                                                                                    |
|                                                                                                    |
| ①「摘要」の入力欄を     ②「用具名称」の入力欄を       クリック」ます     クリック」ます                                                                                                    |
|                                                                                                    |
| 金額: 6500 円 摘要: 00066-000120 用具名称:                                                                                                    |

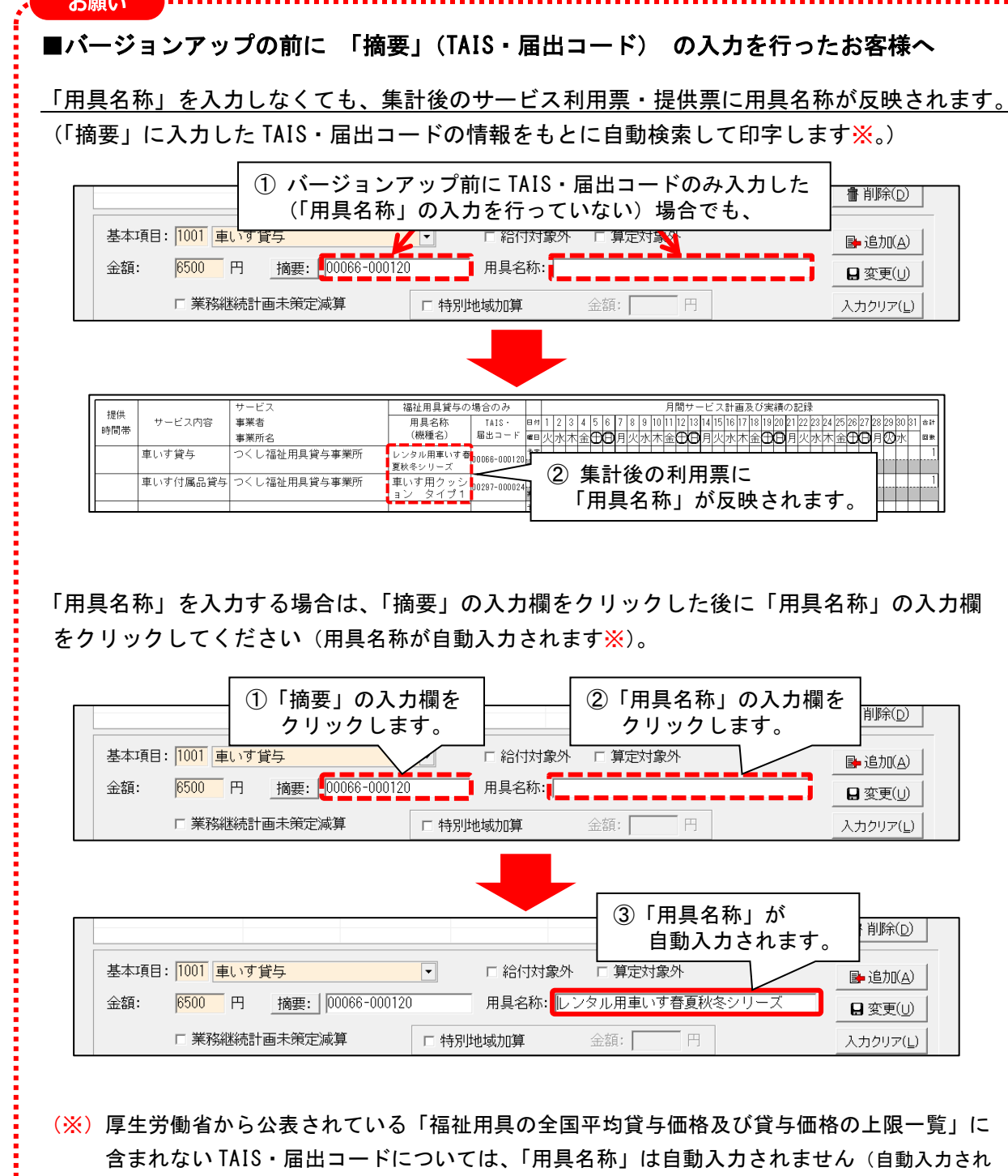

(※) 厚生労働省から公表されている「福祉用具の全国平均貸与価格及び貸与価格の上限一覧」に 含まれない TAIS・届出コードについては、「用具名称」は自動入力されません(自動入力され ない場合は用具名称を手入力してください)。

ワンポイント

福祉用具の商品名や型番から、TAIS・届出コードを検索することもできます。

#### く手順>

(1)「月間サービス計画」 や 「週間パターン」の福祉用具の入力画面を開き、「摘要」ボタンを クリックします。「福祉用具選択」をクリックします。

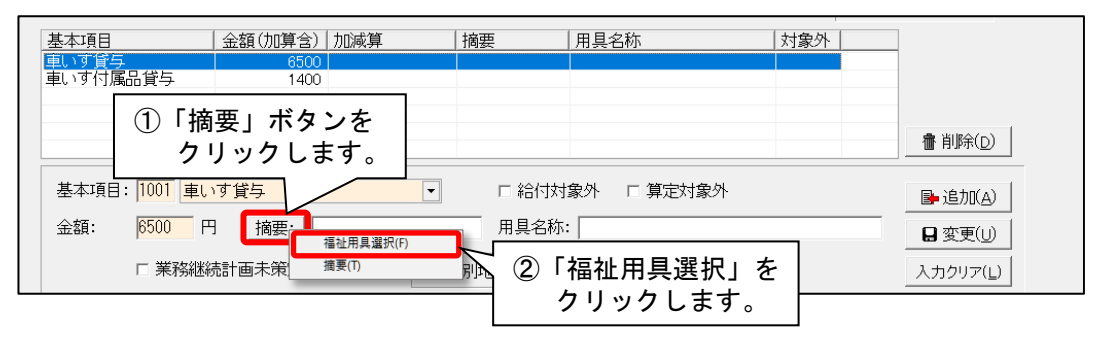

(2) 福祉用具の検索画面が表示されます。検索条件を入力し、「検索開始」をクリックします。

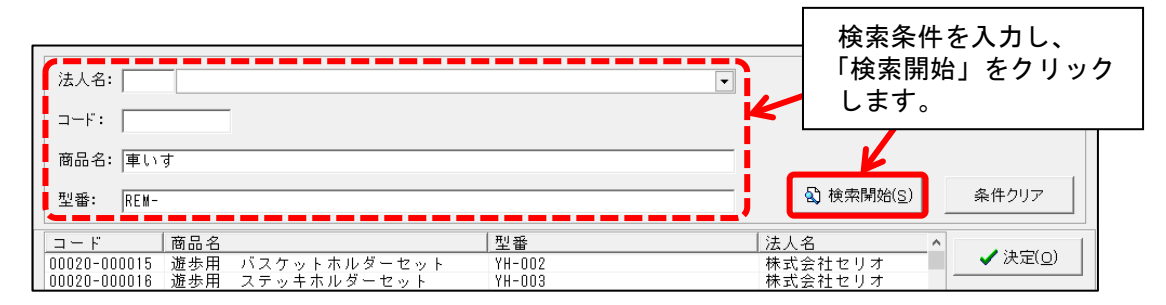

(3)検索結果が表示されます。入力する商品名をクリックし、「決定」をクリックします。

| 法人名:                                                             |                | ▼.                     |         |
|------------------------------------------------------------------|----------------|------------------------|---------|
| ⊐−F:                                                             |                | 商品名をクリックし、             |         |
| 商品名: 車いす                                                         |                | 「決定」をクリックしま            | す。      |
| 型촵: REM-                                                         |                |                        | 条件グリア   |
| コード 商品名                                                          | 型番             | 法人名                    | A 11    |
| 00066-000120 レンタル用車いす春夏秋冬シリーズ                                    | REM-1 自操タイプ    | 株式会社松永製作所              | ✔ 决定(_) |
| 00006-000124 レンダル用単いす春夏秋冬シリース                                    | REM-3          | 林式会社松水製作所              |         |
| 00006-000125 レンダル用単いす 登夏秋令シリース<br>00066-000126 レンタル田車いす 基更秋冬シリーブ | REM-4<br>REM-5 | 林式会社松水製作所<br>株式会社松永製作所 |         |
| 00066-000127 レンタル用車いす春夏秋冬シリーズ                                    | REM-6          | 株式会社松永製作所              |         |

(4) 選択した福祉用具の TAIS・届出コードと用具名称が、「摘要」と「用具名称」欄に反映され ます。

| 基本項目: 1001 車いす貸与<br>金額: 6500 円 摘要: 00066-000120 | <ul> <li>▼</li> <li>■     <li>□ 給付対象</li> <li>用具名称:</li> </li></ul> | ⊘外 □ 算定対象外<br>レンタル用車いす春夏秋冬シリーズ | <ul> <li>▶追加(A)</li> <li>₩ 変更(U)</li> </ul> |
|-------------------------------------------------|---------------------------------------------------------------------|--------------------------------|---------------------------------------------|
| □ 業務継続計画未策定減算                                   | □ 特別地域加算                                                            | 選択した複批田目の情報                    | <u> </u>                                    |
|                                                 |                                                                     | 反映されます。                        | ,,,,,,,,,,,,,,,,,,,,,,,,,,,,,,,,,,,,,,,     |
|                                                 |                                                                     |                                |                                             |

#### 3. 業務継続計画未策定減算 新設に対応

「業務継続計画未策定減算」(新設)の入力に対応しました(令和7年4月分から)。

訪問介護の「身体生活」(身体介護に引き続き生活援助が中心である場合)のサービスコードに 対して「業務継続計画未策定減算」を入力する場合は、以下の手順を行ってください。

#### ■入力方法(身体生活コードに対して業務継続計画未策定減算を入力する場合)

- (1)「詳細入力」画面の「サービス分類」から「身体介護中心」を選択し、
  - 「基本項目」から身体介護部分に該当するサービスコードを選択します。

(例)「身体1生活1」を算定する場合は、「身体介護1」を選択します。

| 予定               |                                                     |                                    | ★閉じる( <u>c</u> )           |
|------------------|-----------------------------------------------------|------------------------------------|----------------------------|
| サービス種別:          | 11 訪問介護                                             |                                    | □ 実績ヘコビーする                 |
| 事業所名:            | <mark>すみれ訪問介護ステーション</mark>                          |                                    |                            |
| 年月日:             | 令和 7年 4月 1                                          | 「身体介護中心」を選択し、<br>「基本項目」から提供時間に応じた  |                            |
| 提供時間:            | $9 \bullet : 0 \bullet \sim 9 \bullet : 40 \bullet$ | 身体介護のサービスコードを選択します                 | F。                         |
| サービス分類:          | 身体介護中心                                              | 4                                  |                            |
| 基本項目:            | 1111 身体介護 1                                         | ■ □ 給付対象外 □ 算定対象外                  |                            |
|                  | 身体介護(20分以上30分未満)                                    |                                    |                            |
| 注加減算項目           | :                                                   | 単独加算項目: コピー先                       |                            |
| □高齢者虐待<br>□業務継続計 | 防止措置未実施減算 ^                                         | □訪問介護特定事業所加算V<br>□訪問介護共生型サービス居宅介護1 | バ 水 木 金 土 日<br>1 2 3 4 5 6 |

(2)「注加減算項目」から「業務継続計画未策定減算」にチェックを入れ、

「生活援助1」~「生活援助3」のうち提供時間に応じたサービスコードにチェックを入れて ください。

(例)「身体1生活1」を算定する場合は、「生活援助1」にチェックを入れます。

|    |                                 |                                                        |                            |                                       |           |       |            |                  |             | -    | -        |     |
|----|---------------------------------|--------------------------------------------------------|----------------------------|---------------------------------------|-----------|-------|------------|------------------|-------------|------|----------|-----|
|    | 基本項目:                           | 1111 身体介護 1                                            |                            | •                                     | □ 給付対象外   | □ 算定対 | 象外         |                  |             |      |          |     |
|    |                                 | 身体介護(20分以上30分表                                         | ▶満) 生活援助(20分)              | 以上45分未満)                              |           |       |            |                  |             |      | _        |     |
|    | 注加減算項目                          | :                                                      | 単独加算工                      | 佰月:                                   |           |       | 1Ľ-        | ·先日付             |             |      |          |     |
|    | □ 高齢考虐待                         | 防止措置未定施减算                                              |                            | 1111111111111111111111111111111111111 |           | ^     |            | 月火               | 水木          | : 金  | <u>±</u> | B   |
|    | ✓ 業務継続計                         | <u>両未策定減算</u>                                          | □ □ □ 詞問介                  | 護生活機能向上連接                             | 携加算 I     |       |            | 1                | 2 3         | 4    | 5        | 6   |
|    | ▶️ 🗹 生活援助1                      |                                                        | - 回訪問介                     | 護生活機能向上連携                             | 携加算Ⅱ      |       | $\square$  | 78               | 9 10        | ) 11 | 12       | 13  |
|    | 生活援助2                           |                                                        | 日期間介                       | 護口腔連携強化加い<br>護認知会事門ケマ                 | 昇<br>加賀 T |       | 3          | 14 15            | 16 17       | / 18 | 19       | 20  |
|    | 「二二」の変別に                        |                                                        |                            | 遺認知症専門ケア                              | 加算工       |       | 4          | 21 22            | 23 24       | 1 25 | 26       | 27  |
| -  |                                 |                                                        |                            | 護処遇改善加算 I                             | 5897 H    |       | 5          | 28 29            | 30          | _    |          |     |
| 13 | 苿務継続計                           | 画未衆定減算」に                                               |                            | 護処遇改善加算Ⅱ                              |           |       | 6          |                  |             |      |          |     |
| チ  | -ェックをフ                          | しれ、該当する「生                                              | E活援助」                      | 夏処西以善加昇Ⅲ<br>夏処遇改善加算Ⅳ                  |           | *     |            | 作                | 成日          |      |          |     |
| 15 | ニチェックを                          | を入れてください。                                              |                            | 単位                                    | 2数: 382(  | 75)単位 |            | 同                | ご内容         |      |          |     |
|    |                                 |                                                        |                            | J                                     | 1         |       |            | ⊐t               | ビー先         |      |          |     |
|    | ※ 終了時刻がグレ<br>表示はグレーで<br>終了時刻のセッ | ノーの場合は、開始時刻、サービス項<br>ですが手入力も可能です。<br>yト方法の変更は、画面表示設定から | (目から自動的に終了時<br>)行うことができます。 | 刻がセットされます。                            |           |       | ※[実証<br>実績 | まへコピー.<br>もコピーし: | がチェッ<br>ます。 | フされて | いる場      | 合は、 |

ワンポイント 身体生活のサービスコードに対して業務継続計画未策定減算を算定する場合は、 サービスコードの名称は「身体〇・業未・生〇」となります。 令和 7年 4月分 被保険者番号:12345 サービス利用票別表 被保険者氏名:すみ; 区分支給限度管理·利用者負担計算 な 種類支結限度 基準を超え 
 割引後
 回数
 サービス
 給付管理
 種類支給陽調

 率%
 単位数
 日数
 単位/金額
 単位数
 単位数
 -ビス 福祉用具営与の場合のみ コード 用具名称 1415-ビー (単1時々) 1415-ビー 事業所番号 単位数 区分支给限度 単位数 事業所名 サービス内容/種類 準内単位数 単価 /本業対象 すみれ訪問介護ステ 身体1 0123456785 1R437 307 921 92 921 10.21 9403 すみれ訪問介護ステ 0123456789 116275 (226 (226) 10.21 2307 寛] 区分支# B度基準 27048合計 921 921 921

# 4. 居宅支援費加減算入力 「業務継続計画未策定減算」の入力欄を追加

「居宅介護支援費加減算入力」について、「業務継続計画未策定減算」の入力に対応しました。 (令和7年4月分から)

### ■ 介護の場合

| 令利 | 和 7年 4月    |          | Ę ( | 0 予防 |        |     |            |            | 決定           |       |    | 前月コ | Ľ-    | 日登録( <u>s</u> )  |
|----|------------|----------|-----|------|--------|-----|------------|------------|--------------|-------|----|-----|-------|------------------|
| 担当 | 首ケアマネジャー   | - *      |     |      |        |     |            | -          | 変更           |       |    | 色印刷 | 11(P) | ★閉じる( <u>c</u> ) |
| 算定 | 利用者番号      | 氏名       | 虐防  | 業未   | 運営     | 同建  | 初回         | 入院 I       | 入院Ⅱ          | 退院    | 通院 | 緊急  | 中山間   | ターミナル            |
| 0  | 0000000001 | ひまわり 洋子  |     |      |        |     |            |            |              | -     |    | なし  |       |                  |
| 0  | 0000000002 | すみれ 勇    |     |      | 5      |     | -          |            |              |       |    | なし  |       |                  |
| 0  | 000000003  | あさがお 直美  |     |      | $\leq$ | 「美」 | 務継         | 統計画<br>+ 古 | 未策定<br>+ 」 + | 减算」   | ற  | なし  |       | -                |
| 0  | 0000000006 | あじさい 昭二  |     |      |        |     | א_וני<br>א | リルいしる      | ました。         | )<br> |    | なし  |       |                  |
| 0  | 0000000007 | すずらん 美代子 |     |      |        |     |            |            |              | -     |    | なし  |       |                  |
| 0  | 0000000011 | やまぐわ 勝   |     | Γ    |        |     |            | Г          |              | -     |    | なし  |       | -                |

|       |           |           |                                         |                  |        |         |        |        |         |         |         |         |    | - |
|-------|-----------|-----------|-----------------------------------------|------------------|--------|---------|--------|--------|---------|---------|---------|---------|----|---|
| 2     | いた        |           | 8名                                      | 0                | 1 0    | 0       | 0      | 0      | 0       | 0       | 0       | 0       | 0  | 0 |
| ※算定   | 算定の可・不可 」 | 虐防・・・高齢者虐 | 111日の11日の11日の11日の11日の11日の11日の11日の11日の11 | 昔置未実施            | を 減算 う | ŧ未・・・ 弟 | 美彩絲線流言 | +画未策定  | 『減算』    | 軍営・・・運営 | 営基準測    | 咸算 50/1 | 00 |   |
| 同建・・・ | 同一建物減算    | 初回・・・初回加算 | 拿 入降                                    | 記 いん<br>売 I ・・・入 | 院時情報   | 連携加算    | ‡I.    | 入院工・   | 、 に 時 に | 青報連携加   | <br>〕算Ⅱ |         |    |   |
| 退院・・・ | 退院退所加算    | 通院・・・通院時常 | 青報連携が                                   | 10算              |        |         |        |        |         |         | •       |         |    |   |
| 緊急・・・ | 緊急時力ンファレン | ス加算 中山    | 間・・・中ロ                                  | 山間地域等            | 身サービス  | 提供加算    | 算 ターミナ | ル・・・居宅 | 支援ターミ   | ミナルケア   | マネジメ    | ント加算    |    |   |
|       |           |           |                                         |                  | -      |         |        |        |         |         |         |         |    |   |

■ 予防 (委託)の場合

|   | 令和 7:                        | 前月コビー  | ₽登録( <u>s</u> ) |  |        |        |                                    |     |          |  |  |  |
|---|------------------------------|--------|-----------------|--|--------|--------|------------------------------------|-----|----------|--|--|--|
|   | 担当ケアマネジャー: 変更 登印刷(P) ×閉じる(c) |        |                 |  |        |        |                                    |     |          |  |  |  |
| [ | 利用者番号 氏名 虐待防止 業未 初回加算 委託連携加算 |        |                 |  |        |        |                                    |     |          |  |  |  |
|   | 000000015                    | ゆりのき 誠 |                 |  | < 「業務線 | *続計画未策 | 定減質                                | ı م | <b>A</b> |  |  |  |
|   | 000000079                    | あざみ 勝子 |                 |  | 入力に    | 対応しました | ~⊂ <i>∥</i> ≈, <del>,,</del><br>:: |     |          |  |  |  |
|   |                              |        |                 |  |        |        |                                    |     |          |  |  |  |
| T |                              |        |                 |  |        |        |                                    |     |          |  |  |  |
| ŀ |                              |        |                 |  |        |        |                                    |     |          |  |  |  |

※虐待防止・・・高齢者虐待防止措置未実施減算 業未・・・業務継続計画未策定減算

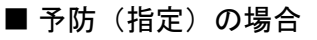

| 令和                                    | 7年                            | 4月◀▶ ○ ;     | 介護 o f   | 予防 C   | お指定 0割 | S託 決定   |          | 前月コピー | □ 登録(S) |  |
|---------------------------------------|-------------------------------|--------------|----------|--------|--------|---------|----------|-------|---------|--|
| 担当                                    | 担当ケアマネジャー: 変更 ▲ 印刷(P) ¥閉じる(C) |              |          |        |        |         |          |       |         |  |
| 利用者                                   | 番号                            | 氏名           | 虐待防止     | 業未     | 中山間    | 初回加算    |          |       |         |  |
| 0000000005 いちょう 弘子 「 ア (業務継続計画未策定減算」の |                               |              |          |        |        |         | <u>^</u> |       |         |  |
| 000000                                | 0045 カ                        | いえで 昭子       |          |        | ر 🗌    | 、カに対応しま | に に た 。  | ] **  |         |  |
|                                       |                               |              |          |        |        |         |          |       |         |  |
|                                       |                               |              |          |        |        |         |          |       |         |  |
| ※虐待防                                  | ち止・・                          | ・高齢者虐待防止措置未実 | ミ施減算 【 業 | ŧ未・・・業 | 務継続計画  | i未策定減算  |          |       |         |  |

中山間・・・中山間地域等サービス提供加算

# 5. ケアプランデータ連携 V4 に対応

「外部データ連携」機能について、ケアプランデータ連携 V4 に対応しました。

・居宅サービス計画書第3表(週間サービス計画表)の出力に対応しました。

それにともない、「居宅サービス計画書(1)(2)(3)の出力」機能の操作画面や出力方法が一部変更と なります。

### <「居宅サービス計画書(1)(2)(3)の出力」の操作手順>

(1)メイン画面の外部データ連携>「サービス提供事業所との情報連携」をクリックします。

(2)「居宅サービス計画書(1)(2)(3)の出力」をクリックします。

| サービス提供事業所とCSVデータの送受信により、情報の連携を行います。                    |
|--------------------------------------------------------|
| 居宅サービス計画書(1)(2)(3)の出力                                  |
| 提供票の出力                                                 |
| 実績データを月間サ、     「居宅サービス計画書(1)(2)(3)の出力」を       クリックします。 |
| 出力取込状況確認                                               |
| 事業所間情報連携設定                                             |
| ★ 閉じる(C)                                               |

(3)検索条件を入力し、「更新ファイルに出力済みデータも含める」にチェックを入れます。 「検索開始」をクリックします。

| 検索条件  該当者一覧                         | ① 検索条件を入力しま                           | ξ <b>σ</b> .         |
|-------------------------------------|---------------------------------------|----------------------|
| 計画作成(変更)日:                          |                                       | ▲ 検索開始(S)            |
| 担当ケアマネジャー:                          |                                       | ③「検索開始」を<br>クリックします。 |
| ▼ 更新ファイルに出力<br>前回の出力日時:<br>前回の検索期間: | <sup>済みのデータも含める</sup><br>② チェックを入れます。 |                      |

(4) 画面を右側にスクロールし、「パターン名」や「パターン適用期間」の表示内容を確認します。 ※出力する週間パターン(週間サービス計画表)を変更する場合は、次ページの ワンポイント を

ご覧ください。

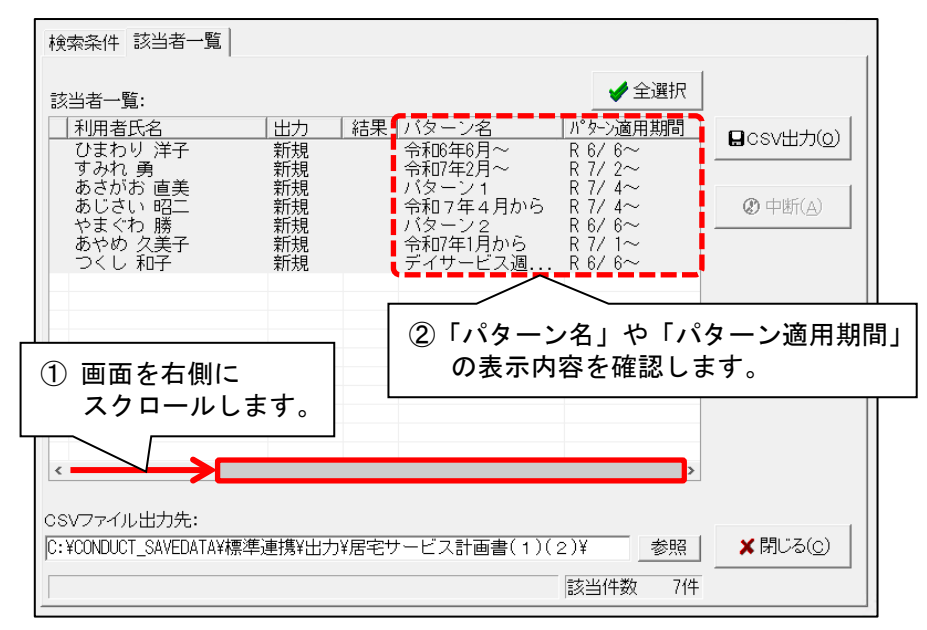

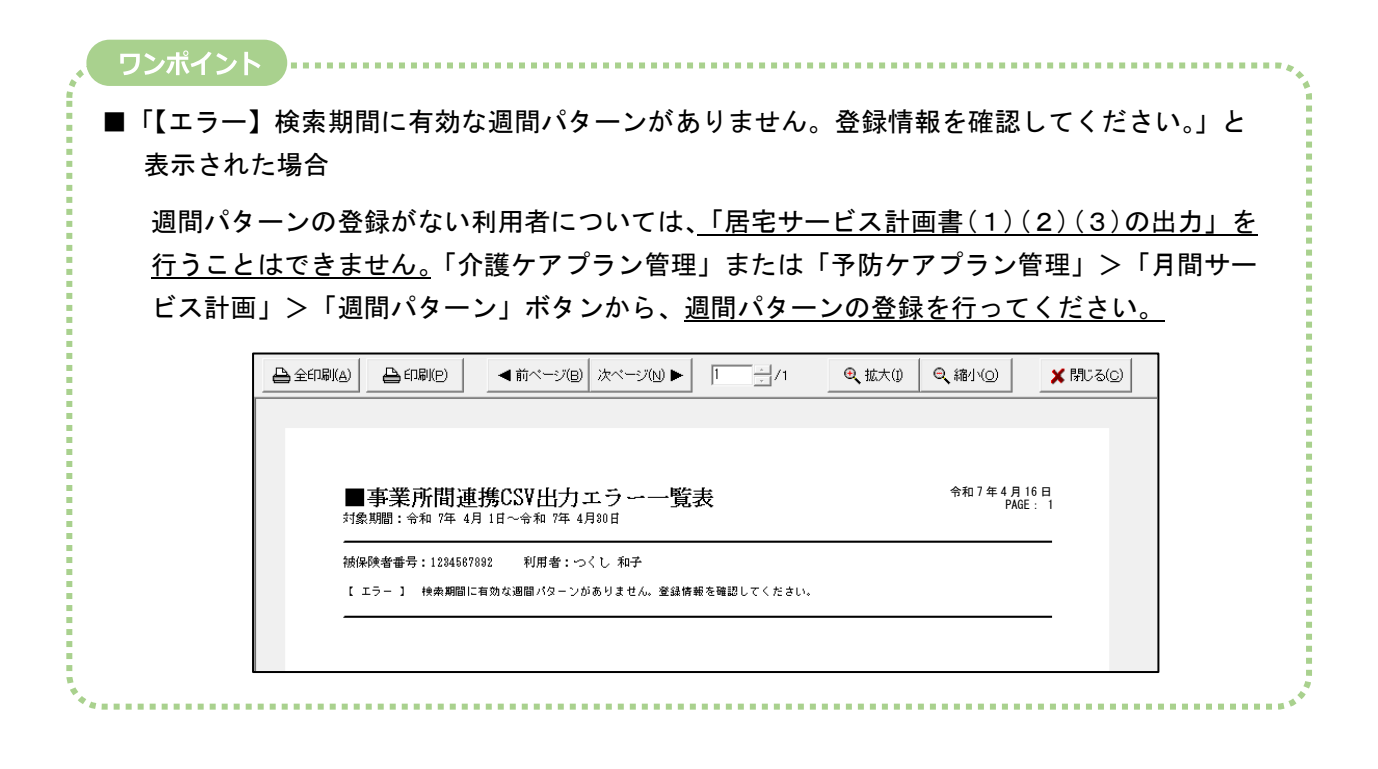

ワンポイント

出力する週間パターン(週間サービス計画表)を変更する場合は、以下の手順を行ってください。

### <手順>

(1)利用者を1名選択し、「週間パターンの選択」をクリックします。

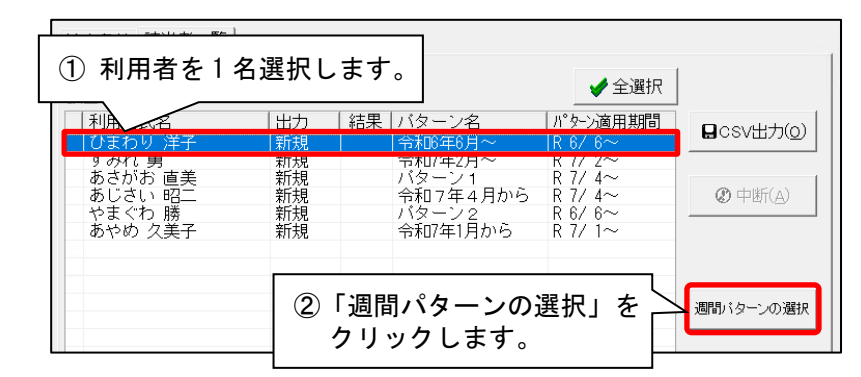

(2)パターン名を変更し、「パターン決定」をクリックします。

| 令和 7年 4月 区分:   | <u>介護</u> 利用者番号: 0000000001 | 氏名:_ひまわり洋子 | サービスコート、更新                                                                                                    | ★閉じる( <u>c</u> ) |
|----------------|-----------------------------|------------|----------------------------------------------------------------------------------------------------|------------------|
| パターン名: 今和7年4月~ | 新規 編                        | 1年 削除 コビー  | 基本情報変更印刷                                                                                                    | パターン決定           |
| 作成日: 令和 7年 3月3 | 1日 有効期間: 令和                 | 7年 4月 ~    | and the second second sec |                  |
| (1) 「パ         | ターン名」を                      | 削除 詳細全削除   | ②「パター                                                                                                    | -ン決定」を           |
| ፼ 4:00- 変〕     | 更します。                       | (木) 【金】    | (土) クリッ                                                                                                    | クします。            |
| 援<br>5:00      |                             |            |                                                                                                    |                  |

(3)「パターン名」や「パターン適用期間」が変更されたことを確認してください。

| 検索条件 該当者一覧                                                                                                    |    |                       |                    |                            |
|----------------------------------------------------------------------------------------------------|----|-----------------------|--------------------|----------------------------|
| 1 該当者一覧:                                                                                                    |    |                       | ✔ 全選択              |                            |
| <ul> <li>利用者氏名</li> <li>11月</li> <li>11月<td>出力</td><td>  結果   バターン名<br/>今和7年4日~</td><td></td><td><b>日</b>csv出力(<u>0</u>)</td></li></ul> | 出力 | 結果   バターン名<br>今和7年4日~ |                    | <b>日</b> csv出力( <u>0</u> ) |
| りめれ 男<br>あさがお 直美                                                                                                    | 新規 |                       | R 7/ 2~<br>R 7/ 4~ |                            |
| あじさい 昭二 やまぐわ 勝                                                                                                    | 新  | 「パターン名」               | さ「パターン遃            | 「月期間」が                     |
| のやめ 久美士                                                                                                    | 〒7 | 変更されたこと               | を確認してく             | ださい。                       |

(5)「CSVファイル出力先」を確認します。

出力する利用者を選択し、「CSV出力」をクリックします。

| 検索条件 該当者一覧                              | ② 利用者を選択します。                                                                                        | ③「CSV出力」を<br>クリックします。               |
|-----------------------------------------|----------------------------------------------------------------------------------------------------|-------------------------------------|
| 該当者一覧:<br>利用者氏名<br>ひまわり 洋子<br>すみれ 勇     | L<br> 出力  結果   パタ 名   パッ<br>新規 令和7年4月~ R<br> 新規 令和7年2月~ R                                           | ▼ ±251)(<br>2-)適用期間<br>7/4~<br>7/2~ |
| あさがお 直美<br>あじさい 昭二<br>やまぐわ 勝<br>あやめ 久美子 | 新規     パターン1     R       新規     令和7年4月から     R       新規     パターン2     R       新規     ペ和7年1月から     R | 7/ 4~<br>7/ 4~<br>8/ 6~<br>7/ 1~    |
|                                         | ①「CSVファイル出力先<br>を確認します。                                                                             | ,                                   |
| CSVファイル出力先:<br>C:¥CONDUCT_SAVEDATA¥標    | 準連携¥出力¥居宅サービス計画書(1)(2)¥                                                                             | <br>参照 ★閉じる( <u>c</u> )             |
|                                         | 該                                                                                                   | 当件数 6件                              |

(6)「CSVファイルの出力を行います。よろしいですか?」と表示されますので、「はい」をクリックします。

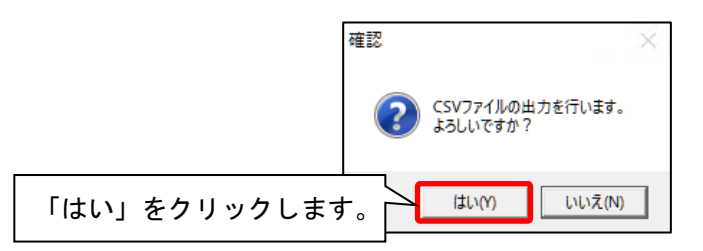

(7)「出力完了しました。」と表示されますので、「ОК」をクリックします。

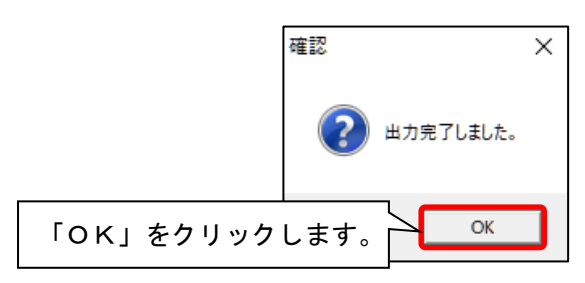

(8)「■【出力】居宅サービス計画書(1)(2)(3)」画面が表示されますので、内容を確認します。 必要に応じて印刷し、「閉じる」をクリックします。

|                                                                                                    | <ol> <li>② 必要に応</li> <li>印刷しま</li> </ol> | じて<br>す。 <sup>&gt;</sup> ₪▶ ① | )内容を確<br>入 | 镭認します。◎         | ¥ 閉じる(⊆)         |                     |  |  |
|----------------------------------------------------------------------------------------------------|------------------------------------------|-------------------------------|------------|-----------------|------------------|---------------------|--|--|
| ■ (出                                                                                                    | 力】居宅サービ                                  | ス計画書(1)(2                     | 2)(3)      | 令和 7年 4 月<br>Pa | 9 16 日<br>ge:1/8 | 3「闭しる」を<br>クリックします。 |  |  |
| すみれ訪問介護ステーション分(0123456789) 出力目時: R 7/4/16 15:30:4 該当件数:3件<br>対象期間:R 7/4/1~R 7/4/30 全出力<br>ファイル出力先:C:¥CCNDUCT_SAVEDATAV標準準選発出力¥居宅サービス計画書(1)(2)¥<br>ファイル名: UPHOSOKU_000000_9876543210_43_0123456789_11_20250416153045.CSV<br>UP1KY0_9876543210_43_0123456789_11_20250416153045.CSV<br>UP2KY0_9876543210_43_0123456789_11_20250416153045.CSV<br>UP2KY0_9876543210_43_0123456789_11_20250416153045.CSV |                                          |                               |            |                 |                  |                     |  |  |
| 利用者                                                                                                    | 番号 被保険者番号                                | 利用者氏名                         | 作成年月日      | パターン名           |                  |                     |  |  |
| 000000                                                                                                    | 0006 0001234567                          | あじさい 昭二                       | R 7/4/5    | 令和7年4月から        |                  |                     |  |  |
| 000000                                                                                                    | 1234567890                               | あさがお 直美                       | R 7/4/3    | パターン1           |                  |                     |  |  |
| 000000                                                                                                    | 002 1234567895                           | すみれ 勇                         | R 7/4/1    | 令和7年2月~         |                  |                     |  |  |
| L .                                                                                                    |                                          |                               |            |                 |                  |                     |  |  |

(9) 手順(4) で確認した「CSVファイル出力先」フォルダを開き、出力したファイルが保存されて

| いることを確認           | はします。<br>IDUCT_SAVEDATA¥標準連携¥出力¥居宅サービス誌 | 「CSVファイノ<br>出力したファィ             | レ出力先」フ<br>ノルが保存さ | ッォルダに<br>れているこ     | とを確認       | します。 |
|-------------------|-----------------------------------------|---------------------------------|------------------|--------------------|------------|------|
| ファイル ホーム 共有       | 表示                                      |                                 | V.               |                    |            | ~ 🕐  |
| ← → · ↑ 🔤 « Windo | ws (C:) > CONDUCT_SAVEDATA > 標準連携       | > 出力 > 居宅サービス計画書(1)(2)          | 5 ~              | ⊘ 居宅サービス計画         | 書(1)(2)の検索 |      |
|                   | 名前                                      |                                 | 更新日時 ^ 🖌         | 種類                 | サイズ        |      |
| Y 💻 PC            | UP1KYO 9876543210 43 0123456789         | 11 20250416153045.CSV           | 2025/04/16 15:30 | Microsoft Excel CS | 1 КВ       |      |
| > 🧊 3D オブジェクト     | DP2KYO_9876543210_43_0123456789         |                                 | 2025/04/16 15:30 | Microsoft Excel CS | 1 KB       |      |
| > 🖊 ダウンロード        | UP3KYO_9876543210_43_0123456789_        | 11_20250416153045.CSV           | 2025/04/16 15:30 | Microsoft Excel CS | 1 KB       |      |
| > 📃 デスクトップ        | UPHOSOKU_000000_9876543210_43_0         | 123456789_11_20250416153045.CSV | 2025/04/16 15:30 | Microsoft Excel CS | 1 KB       |      |
| > 🛗 ドキュメント        |                                         |                                 |                  |                    |            |      |

 (10) メール、介護請求伝送サービス「でん伝虫」<sup>※</sup>、ケアプランデータ連携システム等を使用し、 データ連携先となるサービス事業所へファイルを送信してください。(手順は以上です。)
 ※別途、「データ連携サービス」のご契約が必要です。

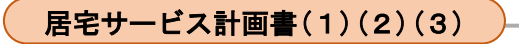

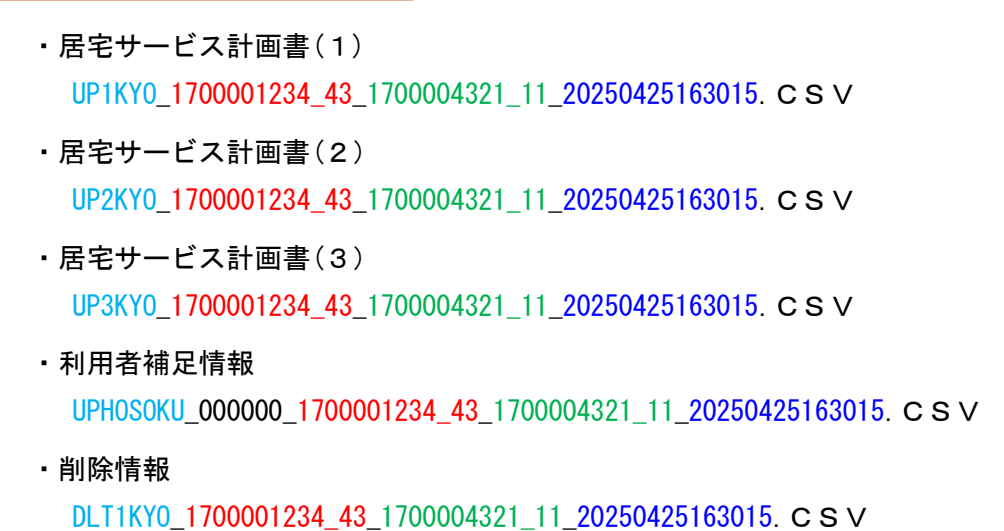

#### 提供票

 ・サービス利用票(提供票) UPPLAN\_202504\_1700001234\_43\_1700004321\_11\_20250425163015. CSV
 ・サービス利用票別表(提供票別表) UPSIKYU\_202504\_1700001234\_43\_1700004321\_11\_20250425163015. CSV
 ・利用者補足情報 UPHOSOKU\_202504\_1700001234\_43\_1700004321\_11\_20250425163015. CSV
 ・削除情報 DLTPLAN\_202504\_1700001234\_43\_1700004321\_11\_20250425163015. CSV

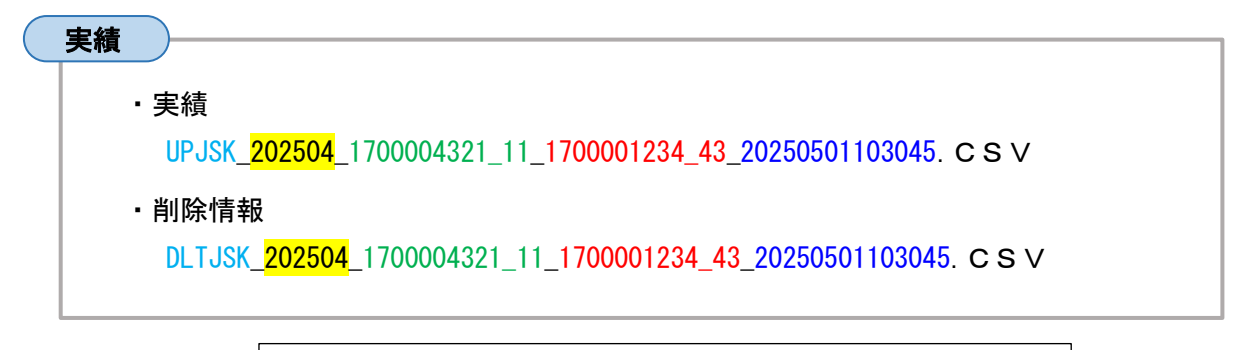

【ファイル名称の見方】 水色:種類名 赤色:居宅介護支援事業所の事業所番号\_サービス種別 緑色:サービス提供事業所の事業所番号\_サービス種別 青色:CSVファイル出力年月日時刻 黄色:対象年月

### 6. 設定>「福祉用具マスタ取り込み」ボタンを追加

「設定」に「福祉用具マスタ取り込み」ボタンを追加しました。

福祉用具貸与サービスの「TAIS・届出コード」や「用具名称」の入力を行う場合は、 最新の福祉用具マスタ<sup>※</sup>をシステムに取り込んでいただくことをおすすめします。 ※3か月に1度厚生労働省から公表される「福祉用具の全国平均貸与価格及び貸与価格の上限一覧」の情報

福祉用具マスタは、定期的に弊社ホームページの「お客様サポート」ページに掲載します。 最新の福祉用具マスタを掲載しましたら FAX でお知らせしますので、ご確認ください。 (Flowers NEXT on Cloud をご利用のお客様は、福祉用具マスタの取り込みは不要です。)

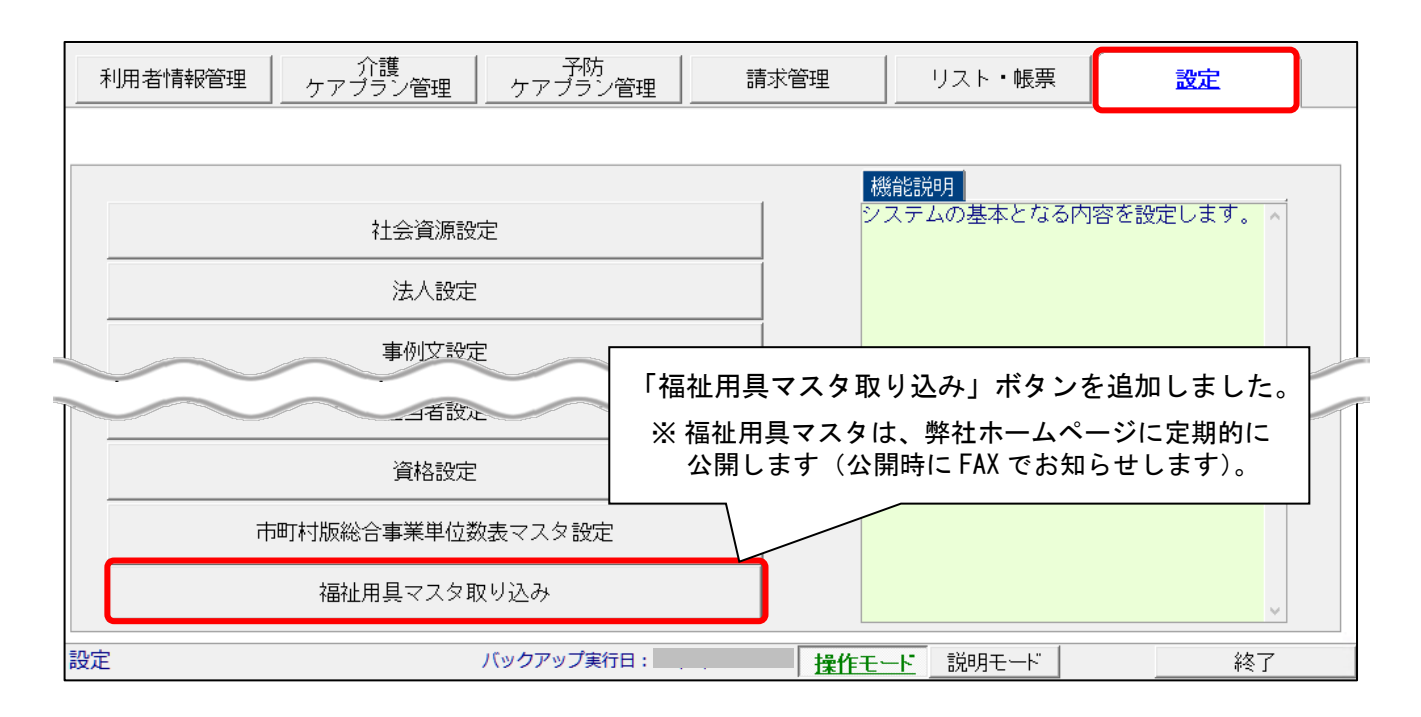